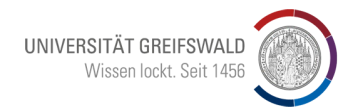

HOCHSCHULKOMMUNIKATION pressestelle@uni-greifswald.de

## Anleitung zu Fotos in Typo3

Stand: 19.02.2021 - jm

## Bildinformationen eintragen

Um die Barrierefreiheit von Bildern zu verbessern, ist es unbedingt notwendig, das Fotomotiv sinnvoll zu beschreiben. Es ist auch selbstverständlich, dass wir nur Fotos mit geklärten Urheber- und Nutzungsrechten verwenden. Jeder/jede Fotograf\*inn darf von uns erwarten, dass wir die Leistung auch mit einer Quellangabe würdigen. Dazu nutzen wir das Zeichen © gefolgt von Vornamen-Nachnamen, Erstellungsjahr des Fotos.

Das © wird erzeugt mit [alt]+0169 (gedrückte Alt-Taste und der Eingabe der Ziffern 0169 über den eingeschalten Ziffernblock der Tastatur).

## Bildbeschreibung ©Vorname-Name, 20nn

Der Eintrag unter *Titel* wird im Frontend angezeigt, wenn mit der Maus über das Bild gefahren wird. Der Eintrag unter *Alternativer Text* ist wichtig für Personen mit Einschränkungen der Sehkraft. Zu jedem Bild, das in Texte eingebaut wird, sollte eine Bildunterschrift geliefert werden.

| Bild                                                                            |                                                              |
|---------------------------------------------------------------------------------|--------------------------------------------------------------|
| Erlaubte Dateierweiterungen:<br>GIF JPG JPEG PNG                                |                                                              |
| Titel Diaitale Lehre ©Philipp-Marthaler, 2020   Dateina es_Semester_PM-0050.jpg |                                                              |
| Titel                                                                           | Alternative                                                  |
| Elementspezifischen Wert setzen (Kein Standard vorgegeben)                      | Generation Frank Standard Vorgegeben)                        |
| Digitale Lehre ©Philipp-Marthaler, 2020 ×                                       | Digitale Lehre ©Philipp-Marthaler, 2020 ×                    |
| Link                                                                            | Beschreibung (Bildunterschrift)                              |
| ₫ <b>₿</b> %                                                                    | G Elementspezifischen Wert setzen (Kein Standard vorgegeben) |
|                                                                                 | Digitale Lehre, ©Philipp-Marthaler, 2020                     |
|                                                                                 |                                                              |
|                                                                                 |                                                              |
|                                                                                 |                                                              |
| Bildbearbeitung                                                                 |                                                              |
| ta Editor öffnen                                                                |                                                              |
| Standard                                                                        |                                                              |
| Seitenvernaitnis: Frei                                                          |                                                              |

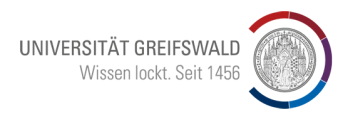

## HOCHSCHULKOMMUNIKATION pressestelle@uni-greifswald.de Teaserbox

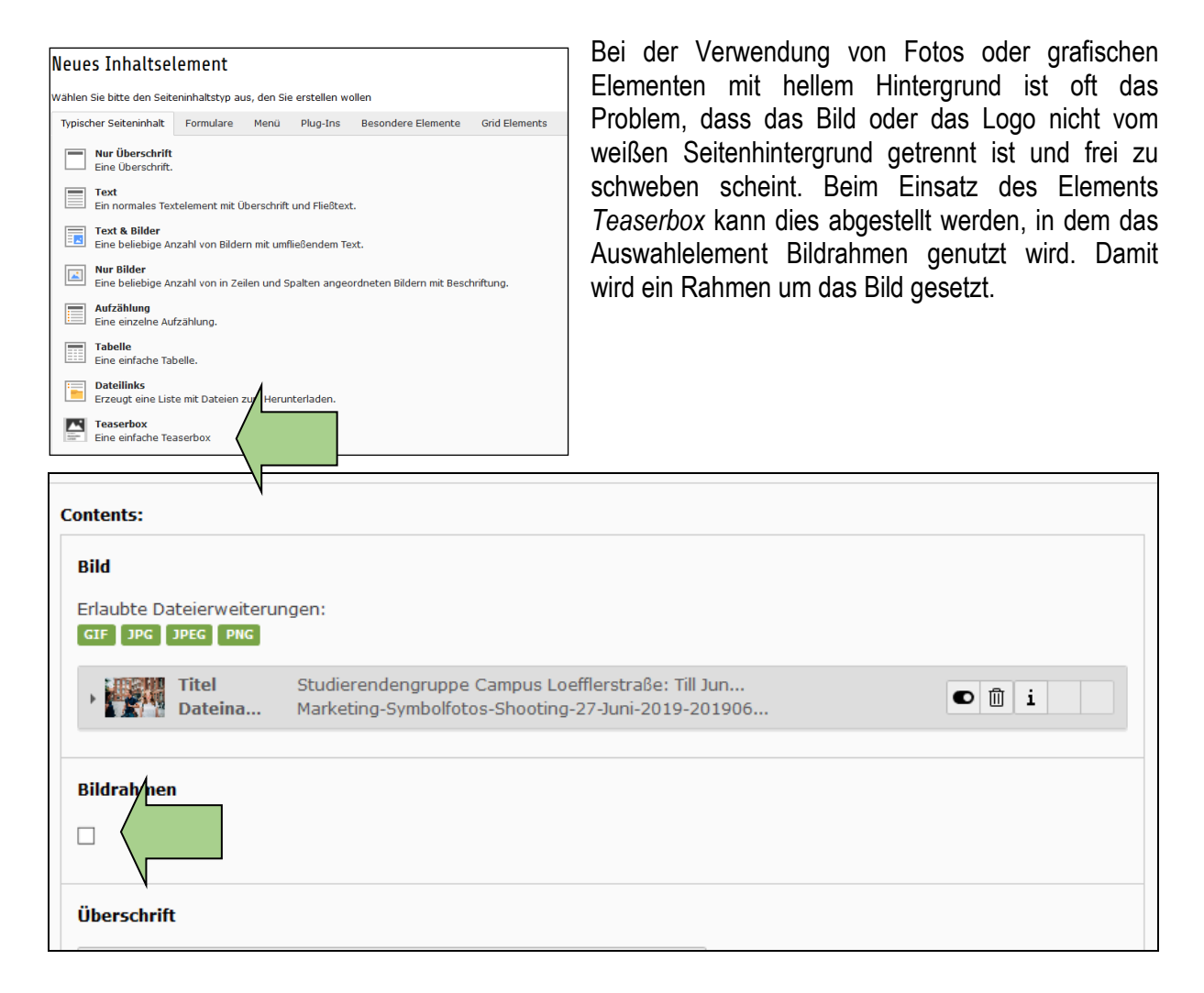